## WELCOME TO THE NEW MYSUFFOLK PORTAL

Go to: my.suffolk.edu

| UNIVERSITY BOSTON | My Suffolk                                                                                              |
|-------------------|----------------------------------------------------------------------------------------------------|
|                   |                                                                                                    |
|                   | Welcome                                                                                                 |
|                   | Within you will find information and resources to assist you<br>during your time at Suffolk University. |
|                   | Login Now                                                                                               |
|                   |                                                                                                    |

Click Login Now button and login with your Suffolk Credentials (email username and password)

Take a moment to become familiar with the new interface:

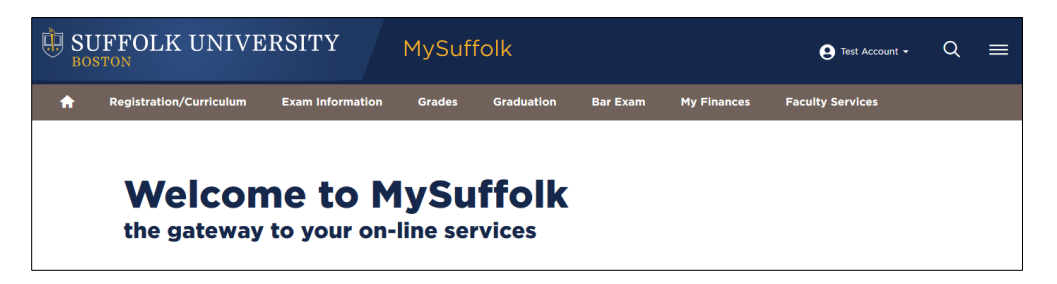

Click on the drop down under your name to choose: Email, Blackboard, WebAdvisor, ServiceDesk and to Logout.

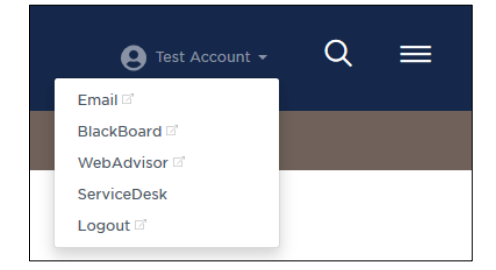

## What is Web Advisor? An online tool to access: • Your course roster • Enter grades • Complete the grade increase form • Review advisees

 Weissen
 MySuffolk
 Itel Accourt
 Q
 Itel Accourt
 Q
 Itel Accourt
 Q
 Itel Accourt
 Q
 Itel Accourt
 Q
 Itel Accourt
 Q
 Itel Accourt
 Q
 Itel Accourt
 Q
 Itel Accourt
 Q
 Itel Accourt
 Q
 Itel Accourt
 Q
 Itel Accourt
 Q
 Itel Accourt
 Q
 Itel Accourt
 Q
 Itel Accourt
 Q
 Itel Accourt
 Q
 Itel Accourt
 Q
 Itel Accourt
 Q
 Itel Accourt
 Q
 Itel Accourt
 Q
 Itel Accourt
 Q
 Itel Accourt
 Q
 Itel Accourt
 Q
 Itel Accourt
 Q
 Itel Accourt
 Q
 Itel Accourt
 Q
 Itel Accourt
 Q
 Itel Accourt
 Q
 Itel Accourt
 Q
 Itel Accourt
 Q
 Itel Accourt
 Q
 Itel Accourt
 Q
 Itel Accourt
 Q
 Itel Accourt
 Q
 Itel Accourt
 Q
 Itel Accourt
 Q
 Itel Accourt
 Q
 Itel Accourt
 Q
 Itel Accourt
 Q
 Itel Accourt
 Q
 Itel Accourt
 Q
 Itel Accourt
 Q
 Itel Accourt
 Q
 Itel Accourt
 Q</t

Hover over or Click any of the Main Headings to see more options:

When you click on a WebAdvisor link, you will be redirected to a new window

Click the Log In button (top right)
A green Faculty Button will appear.
Log Out MAIN MENU CONTACT US

When you click on the Faculty Button, a menu of services will be available:

| Faculty - WebAdvisor for Faculty Menu                                                                            | Welcome Pr       |
|----------------------------------------------------------------------------------------------------|------------------|
|                                                                                                    |                  |
| Faculty Course Information <u>Class Photo Roster(only available on campus)</u> <u>Class Roster(with email)</u>   | Faculty Advising |
| Faculty Exams/Grading<br>Law Grading<br>Grading Increase Form<br>Jurisprudence Awards<br>Enrollment Confirmation |                  |

Choose the link pertaining to your specific service

Questions: Contact the Service Desk at 617 557-2000 or servicedesk@suffolk.edu